# Metropolis – TITO at the Cashier

### **Overview**

The following will demonstrate what the cashier will experience when using the Pay application to process a TITO ticket.

## Process

- 1. The patron will present their TITO ticket to the cashier
- 2. From the Payout Entry screen, scan the TITO ticket

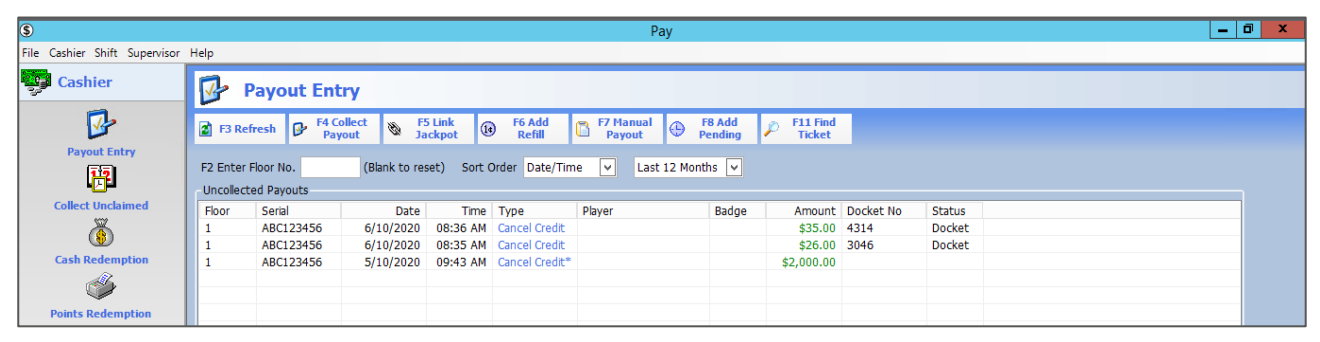

3. Check the payout details and press OK

|            | Payout Details                                  |
|------------|-------------------------------------------------|
| Date       | 06/10/2020 🗸 Time 08:36 AM Type Cancel Credit 🗸 |
| Floor No.  | 1                                               |
| Serial     | ABC123456 Game Name Storm Queens                |
| Amount     | \$35.00 Voucher                                 |
| Badge      | 0 🔑 Find                                        |
| First Name | Non-Member                                      |
| Surname    |                                                 |
| Status     |                                                 |
|            | V OK Scheque/EFT Cancel                         |

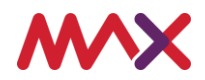

4. The cashier will have the option to verify the amount prior to taking the funds out of the cashier till. By default – the dollar amount will be set to auto populate – however if required – this can be customised and can be changed to be a manual process. Once the value is entered or checked select **OK**.

|            | Payout Details                                  |
|------------|-------------------------------------------------|
| Date       | 06/10/2020 V Time 08:36 AM Type Cancel Credit V |
| Floor No.  | 1                                               |
| Serial     | ABC123456 Game Name Storm Queens                |
| Amount     | \$35.00 Voucher                                 |
| Badge      | Verify Amount                                   |
| First Name | #25.00                                          |
| Surname    | \$33.00                                         |
| Status     | OK Cancel                                       |
|            | OK Scheque/EFT Scancel                          |

5. When the ticket has been paid, the ticket will be removed from the **Payout Entry** screen leaving only unpaid tickets.

| \$                            |                          |                         |                        |               |                    | Pay          |                   |                    |           |        |  | - 🗗 X |
|-------------------------------|--------------------------|-------------------------|------------------------|---------------|--------------------|--------------|-------------------|--------------------|-----------|--------|--|-------|
| File Cashier Shift Supervisor | Help                     |                         |                        |               |                    |              |                   |                    |           |        |  |       |
| Cashier                       | 🕑 Р                      | ayout Ent               | rγ                     |               |                    |              |                   |                    |           |        |  |       |
|                               | 🛃 F3 Ref                 | resh 🕑 F4 Co<br>Payo    | llect 🗞 F5<br>out 🕅 Ja | Link<br>ckpot | ) F6 Add<br>Refill | Payout       | F8 Add<br>Pending | F11 Find<br>Ticket |           |        |  |       |
| Payout Entry                  | F2 Enter F<br>Uncollecte | Floor No.<br>ed Payouts | (Blank to res          | et) Sort (    | Order Date/Tim     | ne 💌 Last 12 | 2 Months 🗸        |                    |           |        |  |       |
| Collect Unclaimed             | Floor                    | Serial                  | Date                   | Time          | Туре               | Player       | Badge             | Amount             | Docket No | Status |  |       |
|                               | 1                        | ABC123456               | 6/10/2020              | 08:35 AM      | Cancel Credit      |              |                   | \$26.00            | 3046      | Docket |  |       |
| Cash Redemption               | 1                        | ABC123456               | 5/10/2020              | 09:43 AM      | Cancel Credit*     |              |                   | \$2,000.00         |           |        |  | _     |
| <b>\$</b>                     |                          |                         |                        |               |                    |              |                   |                    |           |        |  |       |

6. Moving to the **Shift** menu

| \$                            |           |                         |              |                  |                  |                 | Pay          |                 |                    |           |        |                      | _ 0 ×              |
|-------------------------------|-----------|-------------------------|--------------|------------------|------------------|-----------------|--------------|-----------------|--------------------|-----------|--------|----------------------|--------------------|
| File Cashier Shift Supervisor | Help      |                         |              |                  |                  |                 |              |                 |                    |           |        |                      |                    |
| Cashier                       | 🕑 F       | Payout Enti             | у            |                  |                  |                 |              |                 |                    |           |        |                      |                    |
| ₽                             | 🛃 F3 Rel  | fresh 🗗 F4 Co<br>Payo   | lect 🗞 F     | 5 Link<br>ickpot | F6 Add<br>Refill | F7 Man<br>Payor | ual 🕒 I      | 8 Add<br>ending | F11 Find<br>Ticket |           |        |                      |                    |
| Payout Entry                  | F2 Enter  | Floor No.<br>ed Payouts | (Blank to re | set) Sort (      | Order Date/Tin   | ie 🗸            | Last 12 Mont | hs 🗸            |                    |           |        |                      |                    |
| Collect Unclaimed             | Floor     | Serial                  | Date         | Time             | Туре             | Player          |              | Badge           | Amount             | Docket No | Status |                      |                    |
| l 🔏 l                         | 1         | ABC123456               | 6/10/2020    | 08:35 AM         | Cancel Credit    |                 |              |                 | \$26.00            | 3046      | Docket |                      |                    |
| <b>W</b>                      | 1         | ABC123456               | 5/10/2020    | 09:43 AM         | Cancel Credit*   |                 |              |                 | \$2,000.00         |           |        |                      |                    |
| Cash Redemption               |           |                         |              |                  |                  |                 |              |                 |                    |           |        |                      |                    |
| ۵                             |           |                         |              |                  |                  |                 |              |                 |                    |           |        |                      |                    |
| Points Redemption             |           |                         |              |                  |                  |                 |              |                 |                    |           |        |                      |                    |
| 🕌 Shift                       |           |                         |              |                  |                  |                 |              |                 |                    |           |        |                      |                    |
| Options                       | Payout Co | ount 2                  |              |                  |                  |                 |              |                 |                    |           |        | Last Refresh 6/10/20 | 020 8:38 AM        |
|                               |           |                         |              |                  |                  | 2               | EPS System U | lser            | 6/10/2020          | 8:39 AM   | π      | 🚿 🛛 🤿 🕱 🍶 🔒 🕅 I      | 🕅 🕺 Version 4.3.72 |

#### 7. Shift Totals

| \$                            |                       |                          |                        |                 |                    | Рау                 |                   |                    |           |        |                                     |                |
|-------------------------------|-----------------------|--------------------------|------------------------|-----------------|--------------------|---------------------|-------------------|--------------------|-----------|--------|-------------------------------------|----------------|
| File Cashier Shift Supervisor | Help                  |                          |                        |                 |                    |                     |                   |                    |           |        |                                     |                |
| Cashier                       | <b>B</b>              | Payout Ent               | ry                     |                 |                    |                     |                   |                    |           |        |                                     |                |
| Shift                         | 😰 F3 Re               | fresh 📴 F4 Co<br>Payo    | llect 🗞 F!<br>out 🕲 Ja | 5 Link<br>ckpot | ) F6 Add<br>Refill | F7 Manual<br>Payout | F8 Add<br>Pending | F11 Find<br>Ticket |           |        |                                     |                |
| Shift Totals                  | F2 Enter<br>Uncollect | Floor No.<br>ted Payouts | (Blank to res          | set) Sort C     | Order Date/Tin     | ne 🔻 Last 12        | Months 🗸          |                    |           |        |                                     |                |
| 2                             | Floor                 | Serial                   | Date                   | Time            | Туре               | Player              | Badge             | Amount             | Docket No | Status |                                     |                |
|                               | 1                     | ABC123456                | 6/10/2020              | 08:35 AM        | Cancel Credit      |                     |                   | \$26.00            | 3046      | Docket |                                     |                |
| Transactions                  | 1                     | ABC123456                | 5/10/2020              | 09:43 AM        | Cancel Credit*     |                     |                   | \$2,000.00         |           |        |                                     |                |
| <u>\$</u>                     |                       |                          |                        |                 |                    |                     |                   |                    |           |        |                                     |                |
| End Shift                     |                       |                          |                        |                 |                    |                     |                   |                    |           |        |                                     |                |
|                               |                       |                          |                        |                 |                    |                     |                   |                    |           |        |                                     | _              |
| Logoff                        |                       |                          |                        |                 |                    |                     |                   |                    |           |        |                                     |                |
| Options                       | Payout C              | Count 2                  |                        |                 |                    |                     |                   |                    |           |        | Last Refresh 6/10/2020 8:38         | AM             |
|                               | ,                     |                          |                        |                 |                    | 🙎 EPS Sv            | stem User         | 6/10/2020          | 8:39 AM   | T      | 186 187 🛋 187 🔍 🚑 🤒 1994 1997 197 1 | /ersion 4.3.72 |

Metropolis – TITO at the Cashier An Introduction to TITO – Supporting Document Page | 2

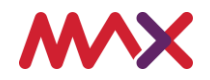

8. And then **Payout Totals**, - **Ticket Out** will now include the ticket that was paid by the Cashier and the relevant **Cash Totals** will also be updated.

| \$                            |                          |                                               |                          | Pay             |           |             |         | _ 0 ×                  |
|-------------------------------|--------------------------|-----------------------------------------------|--------------------------|-----------------|-----------|-------------|---------|------------------------|
| File Cashier Shift Supervisor | Help                     |                                               |                          |                 |           |             |         |                        |
| Cashier                       | Shift Total              | s                                             |                          |                 |           |             |         | evolution for better   |
| Shift                         | 🍓 F3 Print               |                                               |                          |                 |           |             |         |                        |
|                               | Cashier EPS System User  | Shift Fri 02 Oc                               | t 20 3:19 PM to Tue 06 C | ct 20 8:39 AM   |           |             |         |                        |
| Shift Totals                  | Payout Totals Redemption | n <u>T</u> otals Float <u>R</u> econciliation |                          |                 |           |             |         | 1                      |
| Transactions                  | Cancel Credit            | \$0.00 0                                      | 1 Withheld               | \$0.00          | 0         |             |         |                        |
| 89                            | Machine Jackpot          | \$0.00 0                                      | Unclaimed                | \$0.00          | 0         |             |         |                        |
| <b>5</b> 5                    | Link Jackpot             | \$0.00 0                                      | Archived                 | \$0.00          | 0         |             |         |                        |
| End Shift                     | Refill                   | \$0.00 0                                      | Cashed Cheques           | \$0.00          | 0         |             |         |                        |
| 0                             | Short Pay                | \$0.00 0                                      | Bought Cheques           | \$0.00          | 0         |             |         |                        |
| Logoff                        | Bonus Pay                | \$0.00 0                                      | bought cheques           |                 |           |             |         |                        |
|                               | Dispersed Prize          | \$0.00 0                                      | Redemptions              | \$0.00          | 0         |             |         |                        |
|                               | BreakAway                | \$0.00 0                                      | Cash Totals              | \$35.00         | 1         |             |         |                        |
|                               | Ticket Out               | \$35.00 1                                     | Printed Cheques          | \$0.00          | 0         |             |         |                        |
|                               | Residual Ticket          | \$0.00 0                                      | EFT Receipts             | \$0.00          | 0         |             |         |                        |
|                               | Transfer Card            | \$0.00 0                                      | Dispensed Cash           | \$0.00          | 0         |             |         |                        |
|                               | Transfer Card Residual   | \$0.00 0                                      | Paid Unclaimed           | \$0.00          | 0         |             |         |                        |
|                               | Payouts                  | \$35.00 1                                     |                          |                 |           |             |         |                        |
|                               |                          |                                               | Totals                   | \$35.00         | 1         |             |         |                        |
|                               |                          |                                               |                          |                 |           |             |         |                        |
|                               |                          |                                               |                          |                 |           |             |         |                        |
|                               |                          |                                               |                          |                 |           |             |         |                        |
|                               |                          |                                               |                          |                 |           |             |         |                        |
|                               |                          |                                               |                          |                 |           |             |         |                        |
| Options                       |                          |                                               |                          |                 |           |             |         |                        |
|                               |                          |                                               | 1                        | EPS System User | 6/10/2020 | 8:39 AM 🛛 🦉 | 🛚 🛛 🖈 🗶 | 3 🕅 🕅 🌋 Version 4.3.72 |

- 9. In the Float Reconciliation tab,
- 10. The float values will also be updated. This information can be reviewed and printed as part of the end of shift procedures.

| \$                            |                   |                           |                      |                            | Pay                  |   |             |          |     | Ŀ      | . 🗇 🗙                            |
|-------------------------------|-------------------|---------------------------|----------------------|----------------------------|----------------------|---|-------------|----------|-----|--------|----------------------------------|
| File Cashier Shift Supervisor | Help              |                           |                      |                            |                      |   |             |          |     |        |                                  |
| Cashier                       | Shif              | ft Totals                 |                      |                            |                      |   |             |          |     | evol   | <b>2327</b><br>Jution for better |
| Shift                         | 👌 F3 Print        | F4 Float<br>Increase      | F5 Float<br>Decrease | 2                          |                      |   |             |          |     |        |                                  |
|                               | Cashier EPS       | System User               | Shift F              | Fri 02 Oct 20 3:19 PM to T | ue 06 Oct 20 8:39 AM |   |             |          |     |        |                                  |
| Shift Totals                  | Payout Totals     | Redemption <u>T</u> otals | Float <u>R</u> econo | iliation                   |                      |   |             |          |     |        |                                  |
| Transactions                  | \$100             | \$0.00                    | 0                    | Cash                       | \$0.00               | 0 |             |          |     |        |                                  |
|                               | \$50              | \$0.00                    | 0                    | Cheques                    | \$0.00               | 0 |             |          |     |        |                                  |
| <b>2</b> 2                    | \$20              | \$0.00                    | 0                    | Payouts                    | \$35.00              | 1 |             |          |     |        |                                  |
| End Shift                     | \$10              | \$0.00                    | 0                    | Redemptions                | \$0.00               | 0 |             |          |     |        |                                  |
| 0                             | \$5               | \$0.00                    | 0                    | Printed Cheques            | \$0.00               | 0 |             |          |     |        |                                  |
| Logoff                        | \$2               | \$0.00                    | 0                    | EFT Receipts               | \$0.00               | 0 |             |          |     |        |                                  |
|                               | \$1               | \$0.00                    | 0                    | Dispensed Cash             | \$0.00               | 0 |             |          |     |        |                                  |
|                               | 50c               | \$0.00                    | 0                    | Cashless Credit            | \$0.00               | 0 |             |          |     |        |                                  |
|                               | 20c               | \$0.00                    | 0                    | Cashless Debit             | \$0.00               | 0 |             |          |     |        |                                  |
|                               | 10c               | \$0.00                    | 0                    | Credit Transfer Credit     | \$0.00               | 0 |             |          |     |        |                                  |
|                               | 5c                | \$0.00                    | 0                    | Credit Transfer Debit      | \$0.00               | 0 |             |          |     |        |                                  |
|                               | Cash Total        | \$0.00                    | 0                    | TOTALS (A)                 | \$35.00              | 1 |             |          |     |        |                                  |
|                               |                   |                           | F11 Clear            | Start Float                | \$0.00               | 0 |             |          |     |        |                                  |
|                               |                   |                           | All                  | Increases                  | \$0.00               | 0 |             |          |     |        |                                  |
|                               | - Float Validatio | on Pending                |                      | Decreases                  | \$0.00               | 0 |             |          |     |        |                                  |
|                               | Increasing        |                           | \$0.00               | TOTALS (B)                 | \$0.00               | 0 |             |          |     |        |                                  |
|                               | Decreasing        |                           | \$0.00               | Balance (A - B)            | \$35.00              |   |             |          |     |        |                                  |
|                               |                   | V                         | alidate<br>equest    | calline (/r b)             | \$33.00              |   |             |          |     |        |                                  |
| Options                       |                   |                           |                      |                            | CDC Curber U         |   | c (40 (0000 | <b>.</b> | ~ 1 | 1 10 M |                                  |

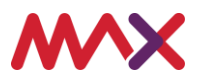

#### 11. In addition to the Shift Totals and under Transactions

| \$                            |                       |                           |                      |                            | Pay                  |    |           |         |   |       |       |         | f            | J X               |
|-------------------------------|-----------------------|---------------------------|----------------------|----------------------------|----------------------|----|-----------|---------|---|-------|-------|---------|--------------|-------------------|
| File Cashier Shift Supervisor | Help                  |                           |                      |                            |                      |    |           |         |   |       |       |         |              |                   |
| Cashier                       | Shif                  | ft Totals                 |                      |                            |                      |    |           |         |   |       |       |         | evolution    | 327<br>for better |
| Shift                         | 🍓 F3 Print            | + F4 Float<br>Increase    | F5 Float<br>Decrease | 2                          |                      |    |           |         |   |       |       |         |              |                   |
|                               | Cashier EPS           | System User               | Shift F              | Fri 02 Oct 20 3:19 PM to T | ue 06 Oct 20 8:39 AM |    |           |         |   |       |       |         |              |                   |
| Shift Totals                  | <u>P</u> ayout Totals | Redemption <u>T</u> otals | Float <u>R</u> econd | iliation                   |                      |    |           |         |   |       |       |         |              |                   |
| Transactions                  | \$100                 | \$0.00                    | 0                    | Cash                       | \$0.00               | 0  |           |         |   |       |       |         |              |                   |
|                               | \$50                  | \$0.00                    | 0                    | Cheques                    | \$0.00               | 0  |           |         |   |       |       |         |              |                   |
| <b>2</b> 2                    | \$20                  | \$0.00                    | 0                    | Payouts                    | \$35.00              | 1  |           |         |   |       |       |         |              |                   |
| End Shift                     | \$10                  | \$0.00                    | 0                    | Redemptions                | \$0.00               | 0  |           |         |   |       |       |         |              |                   |
|                               | \$5                   | \$0.00                    | 0                    | Printed Cheques            | \$0.00               | 0  |           |         |   |       |       |         |              |                   |
| Logoff                        | \$2                   | \$0.00                    | 0                    | EFT Receipts               | \$0.00               | 0  |           |         |   |       |       |         |              |                   |
|                               | \$1                   | \$0.00                    | 0                    | Dispensed Cash             | \$0.00               | 0  |           |         |   |       |       |         |              |                   |
|                               | 50c                   | \$0.00                    | 0                    | Cashless Credit            | \$0.00               | 0  |           |         |   |       |       |         |              |                   |
|                               | 20c                   | \$0.00                    | 0                    | Cashless Debit             | \$0.00               | 0  |           |         |   |       |       |         |              |                   |
|                               | 10c                   | \$0.00                    | 0                    | Credit Transfer Credit     | \$0.00               | 0  |           |         |   |       |       |         |              |                   |
|                               | 5c                    | \$0.00                    | 0                    | Credit Transfer Debit      | \$0.00               | 0  |           |         |   |       |       |         |              |                   |
|                               | Cash Total            | \$0.00                    | 0                    | TOTALS (A)                 | \$35.00              | 1  |           |         |   |       |       |         |              |                   |
|                               |                       | 10                        | F11 Clear            | Start Float                | \$0.00               | 0  |           |         |   |       |       |         |              |                   |
|                               |                       |                           | All                  | Increases                  | \$0.00               | 0  |           |         |   |       |       |         |              |                   |
|                               | - Float Validatio     | on Pending                |                      | Decreases                  | \$0.00               | 0  |           |         |   |       |       |         |              |                   |
|                               | Increasing            |                           | \$0.00               | TOTALS (B)                 | \$0.00               | 0  |           |         |   |       |       |         |              |                   |
|                               | Decreasing            |                           | \$0.00               | Balance (A - B)            | \$35.00              |    |           |         |   |       |       |         |              |                   |
|                               |                       | V                         | alidate<br>equest    |                            |                      |    |           |         |   |       |       |         |              |                   |
| Options                       |                       |                           |                      |                            |                      |    |           |         |   |       |       |         |              |                   |
|                               |                       |                           |                      |                            | 🙎 EPS System Us      | er | 6/10/2020 | 8:39 AM | X | 📓 🎽 🦗 | 🗶 💩 🧃 | BSK DKE | K Version 4. | 3.72              |

12. And then the **Payouts** tab, the cashier will be able to view details of ALL payouts that have been processed as part of their shift. This screen is also able to be printed for reconciliation requirements.

| hier Sufti Supervor Help<br>cashier<br>inff<br>if R anount Planaut is frequent<br>shift Track<br>if R anount Filter Not Set<br>if R anount Filter Not Set<br>if Supervise<br>to Shift<br>if Supervise<br>to Shift<br>if Supervise<br>to Shift<br>if Supervise<br>to Shift<br>if Supervise<br>state Track<br>if Supervise<br>state Track |                        |                        |                     |                       |                    |             | Рау        |            |        |       |           |
|----------------------------------------------------------------------------------------------------|------------------------|------------------------|---------------------|-----------------------|--------------------|-------------|------------|------------|--------|-------|-----------|
| shier constructions constructions constructi                                                                                                    | ier Shift Supervisor H | lelp                   |                     |                       |                    |             |            |            |        |       |           |
| bill     Shit Totals     Coshier        Solid Order Date/Time     Y Type Rier     Coshier     Solid Order Date/Time     Y Type Rier     Solid Order Date/Time     Y Type Rier     Solid Order Date/Time     Y Type Rier     Solid Order Date/Time     Y Type Rier     Solid Order Date/Time     Y Type Rier     Solid Order Date/Time     Y Type Rier     Solid Order Date/Time     Y Type Rier     Solid Order Date/Time     Y Type Rier     Solid Order Date/Time     Y Type Rier     Solid Order Date/Time     Y Type Rier     Solid Order Date/Time     Y Type Rier     Solid Order Date/Time     Y Type Rier     Solid Order Date/Time     Solid Order Date/Time     Y Type Rier     Solid Order Date/Time     Solid Order Date/Time     Solid Order Date/Time     Y Type Rier     Solid Order Date/Time     Solid Order Date/Time     Solid Order Date/Time     Solid Order Date/Time     Solid Order Date/Time <t< td=""><td>ashier</td><td>👩 Tran</td><td>sactions</td><td></td><td></td><td></td><td></td><td></td><td></td><td></td><td>evalution</td></t<>                                                                                                    | ashier                 | 👩 Tran                 | sactions            |                       |                    |             |            |            |        |       | evalution |
| Shit Totals  Soft Order Date/Time V Type Riter All>  Amount Riter Amount Filter Not Set  Date Time Type Riter All>  Date Time Type Riter All>  Date Time Type Riter All>  Totals  I transactions  \$35.00  I transactions  \$35.00  I transactions  I transactions  \$35.00  I transactions  I transactions  I transactio                                                                                                    | nift                   | 🍓 F3 Print             | F4 Amount<br>Filter | F5 Reprint<br>Receipt |                    |             |            |            |        |       |           |
| Shit Totak Version Paid Unclaimed EET Bedemptions Cashless Credit Transfer Sort Orde Date/Time V Type Fiter Al> Amount Fiter Annount Filter Not Set Date Time Type Annount Floor Setial Voucher Player Badge follo/2020 8:38:57 AM Cancel Credit \$35.00 1 ABC123456 0421120012 Date Time Type Annount Floor Setial Voucher Player Badge Totak 1 transactions \$35.00 Totak 1 transactions \$35.00 Totak 1                                                                                                    |                        | Cashier EPS Sy         | ystem User          | Shift Fri 02 O        | ct 20 3:19 PM to T | ue 06 Oct : | 20 8:39 AM |            |        |       |           |
| Soft Order       Date/Time       Type Filter       <         Amount Filter       Amount Filter Not Set         Date       Time       Type       Amount Floor       Serial       Voucher       Player       Badge         6/10/2020       8:38:57 AM       Cancel Credit       \$35.00       1       ABC123456       0421120012       Badge         Totals       1 transactions       \$35.00       1       ABC123456       0421120012       Badge         International Credit       Sature       Sature       International Credit       \$35.00       1       ABC123456       0421120012       Badge         International Credit       \$35.00       1       ABC123456       0421120012       Badge       International Credit       International Credit                                                                                                    | Shift Totals           | <u>P</u> ayouts Paid U | Inclaimed EET       | Redemptions Cashle    | ss Credit Transfe  | r]          |            |            |        |       |           |
| Amount Filer Not Set         End Shift       Date       Tme       Type       Amount       Floor       Serial       Voucher       Player       Badge         Logoff       Otals       1       Transactions       \$35.00       1       ABC123456       0421120012       0421120012       0421120012       0421120012       0421120012       0421120012       0421120012       0421120012       0421120012       0421120012       0421120012       0421120012       0421120012       0421120012       0421120012       0421120012       0421120012       0421120012       0421120012       0421120012       0421120012       0421120012       0421120012       0421120012       0421120012       0421120012       0421120012       0421120012       0421120012       0421120012       0421120012       0421120012       0421120012       0421120012       0421120012       0421120012       0421120012       0421120012       0421120012       0421120012       0421120012       0421120012       0421120012       0421120012       0421120012       0421120012       0421120012       0421120012       0421120012       0421120012       0421120012       0421120012       0421120012       0421120012       0421120                                                                                                    | 3                      | Sort Order Da          | ite/Time            | ✓ Type Filter <       | All>               | ~           |            |            |        |       |           |
| End Shift         Date         Time         Type         Amount         Floor         Serial         Voucher         Player         Badge           Loos         6/10/2020         8:36:57 AM         Cancel Credit         \$35:00         1         ABC123456         042112012         -         -         -         -         -         -         -         -         -         -         -         -         -         -         -         -         -         -         -         -         -         -         -         -         -         -         -         -         -         -         -         -         -         -         -         -         -         -         -         -         -         -         -         -         -         -         -         -         -         -         -         -         -         -         -         -         -         -         -         -         -         -         -         -         -         -         -         -         -         -         -         -         -         -         -         -         -         -         -         -         -         -         -<                                                                                                    | ransactions            | Amount Filter          | Amount Filter No    | t Set                 |                    |             |            |            |        |       |           |
| End Shift       6/10/2020       8:38:57 AM       Cancel Oredit       \$35.00       ABC123456       0421120012         Totals       1 transactions       \$35.00       -       -       -       -       -       -       -       -       -       -       -       -       -       -       -       -       -       -       -       -       -       -       -       -       -       -       -       -       -       -       -       -       -       -       -       -       -       -       -       -       -       -       -       -       -       -       -       -       -       -       -       -       -       -       -       -       -       -       -       -       -       -       -       -       -       -       -       -       -       -       -       -       -       -       -       -       -       -       -       -       -       -       -       -       -       -       -       -       -       -       -       -       -       -       -       -       -       -       -       -       -       -       -                                                                                                    | <b>5</b>               | Date                   | Time                | Туре                  | Amount             | Floor       | Serial     | Voucher    | Player | Badge |           |
| Totals       1 transactions       \$35.00                                                                                                    | End Shift              | 6/10/2020              | 8:38:57 AM          | Cancel Credit         | \$35.00            | 1           | ABC123456  | 0421120012 |        |       |           |
| Indeb         Indeb         Indeb<         Indeb<         Indeb                                                                                                    |                        | Tatala                 |                     | 1 transations         | ¢25.00             |             |            |            |        |       |           |
| Logoff       Image: Sector Sector Secto                                                                                                    |                        | Totals                 |                     | 1 transactions        | \$35.00            |             |            |            |        |       |           |
| ptions                                                                                                    | Logoff                 |                        |                     |                       |                    |             |            |            |        |       |           |
| ptions                                                                                                    |                        |                        |                     |                       |                    |             |            |            |        |       |           |
| ptions                                                                                                    |                        |                        |                     |                       |                    |             |            |            |        |       |           |
| ptions                                                                                                    |                        |                        |                     |                       |                    |             |            |            |        |       |           |
| ptions                                                                                                    |                        |                        |                     |                       |                    |             |            |            |        |       |           |
| ptions                                                                                                    |                        |                        |                     |                       |                    |             |            |            |        |       |           |
| ptions                                                                                                    |                        |                        |                     |                       |                    |             |            |            |        |       |           |
| ptions                                                                                                    |                        |                        |                     |                       |                    |             |            |            |        |       |           |
| ptions                                                                                                    |                        |                        |                     |                       |                    |             |            |            |        |       |           |
| ptions                                                                                                    |                        |                        |                     |                       |                    |             |            |            |        |       |           |
| ptions                                                                                                    |                        |                        |                     |                       |                    |             |            |            |        |       |           |
| ptions                                                                                                    |                        |                        |                     |                       |                    |             |            |            |        |       |           |
| ptions                                                                                                    |                        |                        |                     |                       |                    |             |            |            |        |       |           |
| ptions                                                                                                    |                        |                        |                     |                       |                    |             |            |            |        |       |           |
| ptions                                                                                                    |                        |                        |                     |                       |                    |             |            |            |        |       |           |
|                                                                                                    | ations                 |                        |                     |                       |                    |             |            |            |        |       |           |
|                                                                                                    | puons                  |                        |                     |                       |                    |             |            | 1          | ·      | · · · |           |

For safe practice, we recommend that the barcode scanner be positioned to face the patron which will allow them to scan their ticket. Once the ticket is scanned, the patron can then place the ticket in a tray located next to the scanner for the venue to process later during reconciliation and reduce the need for additional manual handling.

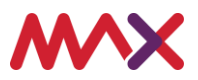

This document should be read in conjunction with any government or regulatory guidelines to ensure all requirements are met.

© 2020 Tabcorp Holdings Limited.

This document contains confidential and proprietary information belonging to Tabcorp Holdings Limited and its subsidiaries (MAX) and is being shared for the purpose of providing information in relation to MAX's product and service offerings.

MAX does not warrant or guarantee the future performance of the venue and accepts no liability for any loss or damage incurred as a result of any reliance on the information. It is recommended that the venue undertake its own due diligence and seek independent professional advice about the content of this document, as required.

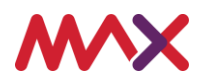